### **Carwise® Chatbot**

| Introduction                | This job aid discusses the users experience with the <b>Carwise® Chatbot</b> , and the steps to enable it.<br>The Carwise® Chatbot responds to your customers most frequently asked questions on your carwise.com page.<br><b>Note:</b> The Chatbot is disabled by default.         |
|-----------------------------|----------------------------------------------------------------------------------------------------|
| Users Chatbot<br>Experience | The Carwise <sup>®</sup> Chatbot is an Artificial Intelligence (AI) tool that interacts with<br>your customers on your carwise.com page. With CCC's advanced Repair<br>Facility optimized AI, your customers will receive instant responses to their<br>frequently asked questions. |

#### Sample conversation:

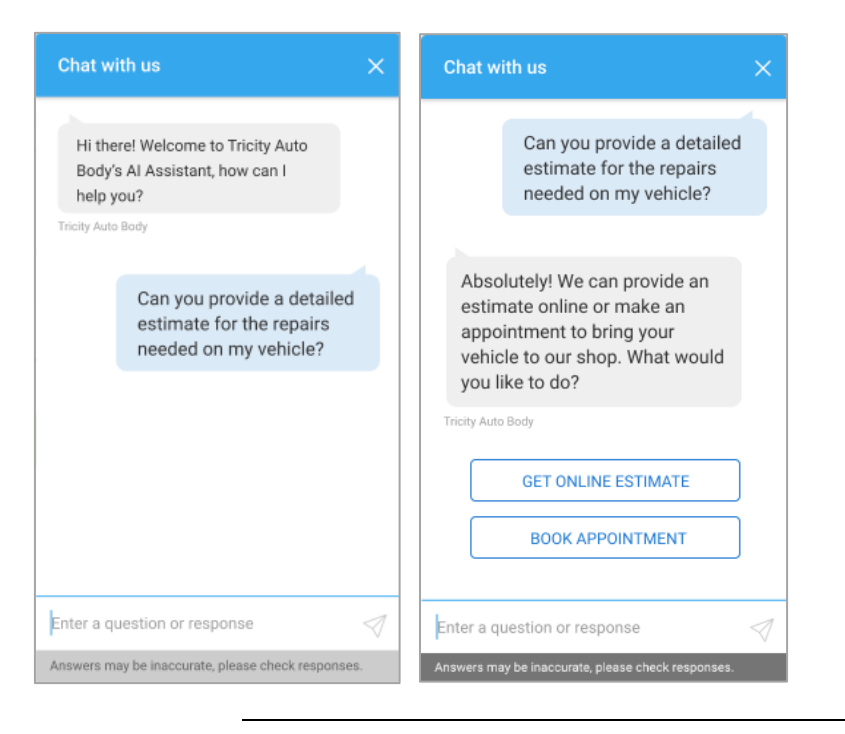

Continued on next page

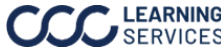

## Carwise<sup>®</sup> Chatbot, Continued

#### **Enable Chatbot**

Follow the steps below to enable the Chatbot:

| Step | Action                                                                      |
|------|-----------------------------------------------------------------------------|
| 1    | Log on to <b>cccone.com</b> .                                               |
| 2    | Select the <b>menu</b> icon, then <b>Settings</b> . The setting page opens. |
|      |                                                                             |
|      | All Views                                                                   |
|      | n Home                                                                      |
|      | D Workfiles                                                                 |
|      | 🗐 Calendar                                                                  |
|      | °≵* Customers                                                               |
|      | Parts >                                                                     |
|      | Payroll                                                                     |
|      | A Performance >                                                             |
|      |                                                                             |
|      | Documents Create *                                                          |
|      | វទ្ធិរ Settings                                                             |

Continued on next page

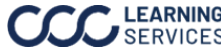

# Carwise<sup>®</sup> Chatbot, Continued

### Enable Chatbot,

Continued

| Step | Action                                                                                                    |
|------|----------------------------------------------------------------------------------------------------|
| 3    | Select the <b>Carwise Profile</b> tile.                                                                                                    |
| 4    | Locate Support chatbot and select the toggle to Enable the chatbot. The Chatbot is now Enabled.                                                                                                    |
|      | Disabled Online photo estimate with Carwise   Expand your reach by enabling customers to request online Photo Estimates on Carwise.com. Receive vehicle information and photos from the customer and then return estimates via text/enail.     Image: Image: |

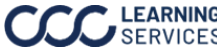